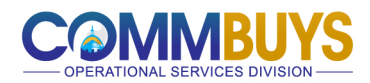

# **Resetting Your Organization's Fiscal Year in COMMBUYS** Fiscal Year 2026

## **Guidance for Standalone Organizations (municipalities, for example)**

Note: You must be signed in as the Organization Administrator to take these actions. Click on the silhouette at the top right portion of the COMMBUYS dashboard and select the Organization Administrator role to begin.

|          | ٢        | ?                | $\bigcirc$ |
|----------|----------|------------------|------------|
| Organiza | ation Ad | min <del>-</del> |            |
| My Ac    | count    |                  |            |
| Logou    | t        |                  |            |

### Set New Fiscal Year (FY) Dates and Roll Dates

To complete this action, the OA will click on the **Home** link.

| = |
|---|
|   |

From the Organization Administrator Home screen, select the Maintain Agency Organizations/Departments/ Locations link

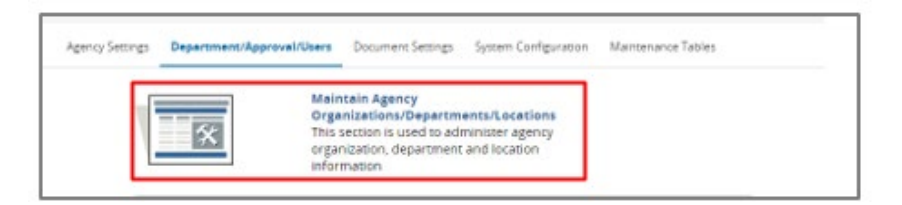

Then select the Maintain Agency Organizations link.

| Meintain Agency (<br>This section is used<br>organizations | Organizations<br>d to administer agency         |
|------------------------------------------------------------|-------------------------------------------------|
| Maintain Organizz<br>This section is used<br>departments   | ation Departments<br>d to maintain organization |
|                                                            | Exit                                            |

Click on the **Organization ID** hyperlink.

| Maintain Orga   | anization                          |                                    |                           |
|-----------------|------------------------------------|------------------------------------|---------------------------|
| Organization ID | <u>Organization</u><br><u>Name</u> | <u>Fiscal Year</u><br><u>Start</u> | <u>Fiscal Year</u><br>End |
| <u>0000</u>     |                                    | 07/01/2024                         | 06/30/2025                |

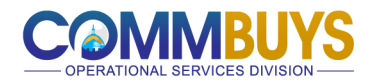

On the **General** tab, set the new **Fiscal Year Start** and **Fiscal Year End** dates. OAs also may update the **Fiscal Year Roll Days** to enable the processing of prior FY documents.

| Maintain Organization                    | Information for: |
|------------------------------------------|------------------|
| General Account Interface                |                  |
| Organization ID:<br>Organization Name *: |                  |
| Organization Label *:                    | Municipality     |
| Fiscal Year Start * (MM/DD/YYYY):        | 07/01/2025       |
| Fiscal Year End * (MM/DD/YYYY):          | 06/30/2026       |
| Fiscal Year Roll Days:                   | 0                |

Setting **Fiscal Year Roll Days** is not required. **Fiscal Year Roll Days** may be left at zero so that users may create documents only for the current FY. Setting Fiscal Year Roll Days at 30, by contrast, would enable users to process prior FY documents for the first 30 days of the new FY.

### Click Save and Continue

#### **Roll Status Flows to the New Fiscal Year**

OAs will copy the prior year status flow actions for the Purchase Order Document Type to the new FY.

From the **Organization Administrator Home** screen, OAs will select the **System Configuration** tab and click on the **Configure Document Status Flows** icon.

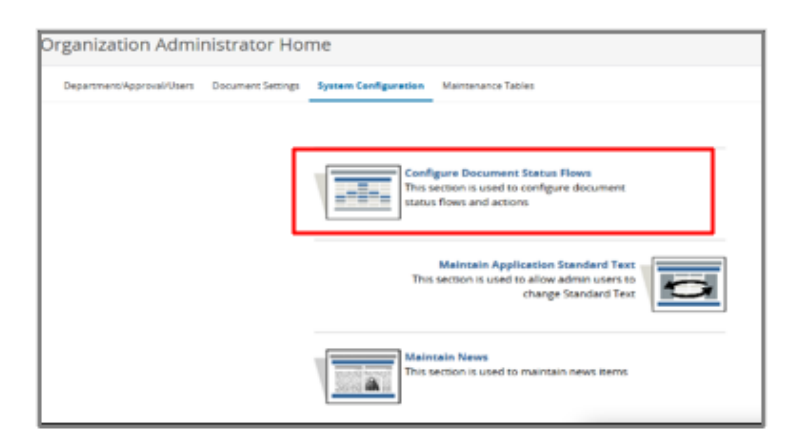

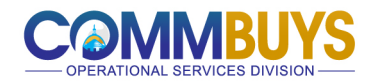

On the **Document Status Flow Configuration** page, select **Purchase Order** from the **Document Type** drop-down menu. On the row showing **3PRS-Ready to Send** (*From Status* column) and **3PS-Sent** (*To Status* column), select **Add Actions.** 

|         |                         |                               |           | _            |            |    |                 |
|---------|-------------------------|-------------------------------|-----------|--------------|------------|----|-----------------|
| Module: | Purchasing Module 🗸     | Document Type: Purchase Order | ~         | Fiscal Year: | 2026 🗸     |    |                 |
|         | From Status             | To Status                     | Mail Flag | Mail To      | Status Lev | el | Actions for Fis |
| ŧ       | 3PI-In Progress         | 3PCA-Canceled                 |           | Purchaser 🗸  | Both       | ~  | Actions: Add A  |
| ÷       | 3PPR-Partial Receipt    | 3PCA-Canceled                 |           | Requestor 🗸  | Both       | ~  | Actions: Add A  |
| ÷       | 3PRA-Ready for Approval | 3PCA-Canceled                 |           | Purchaser 🗸  | Both       | ~  | Actions: Add A  |
| ÷       | 3PRS-Ready to Send      | 3PCA-Canceled                 |           | Purchaser 🗸  | Both       | ~  | Actions: Add A  |
| ÷       | 3PRS-Ready to Send      | 3PS-Sent                      |           | Purchaser 🗸  | Both       | ~  | Actions: Add A  |
| Ŧ       | 3PS-Sent                | 3PCA-Canceled                 |           | Dunchasan    | Deth       |    | Actions: Add A  |

On the **Document Status Flow Action Configuration** page, select **Validate** under *Action Type* and **Encumbrance** under *Event Type*. Click **Save & Exit**.

| Document Type:<br>Fiscal Year:<br>From Status:<br>To Status: | Purchase Order<br>2026<br>3PRS - PO Ready to Send<br>3PS - PO Sent (Printed or B | Died to the recip                     | lent)                    |                     |              |                        |               |      |
|--------------------------------------------------------------|----------------------------------------------------------------------------------|---------------------------------------|--------------------------|---------------------|--------------|------------------------|---------------|------|
| Delete                                                       | Sequence                                                                         | Action Type                           |                          | Eve                 | ent Type     |                        |               |      |
| Add New:                                                     | 0                                                                                |                                       | Validate 🗸               |                     |              | Encumbrance            | ~             |      |
| Add New:                                                     | 0                                                                                | _                                     | ~                        |                     |              | Not Applicable         | ~             |      |
| Add New:                                                     | 0                                                                                |                                       | ~                        |                     |              | Not Applicable         | ~             |      |
| To add a new actio<br>the action with sm                     | n, enter a sequence num<br>aller sequence number is                              | ber larger than 0<br>executed earlier | and select an action typ | e and event type. T | The order of | execution depends on t | he sequence i | numb |

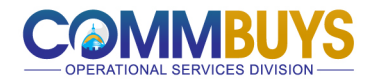

| Module: | Purchasing Module 🗸     | Document Type: Purchase Orde | er 🗸      | Fiscal Year: 20 | )26 🗸        |                       |
|---------|-------------------------|------------------------------|-----------|-----------------|--------------|-----------------------|
|         | From Status             | To Status                    | Mail Flag | Mail To         | Status Level | Actions for Fiscal Ye |
| ÷       | 3PI-In Progress         | 3PCA-Canceled                |           | Purchaser 🗸     | Both 🗸       | Actions: Add Actio    |
| ÷       | 3PPR-Partial Receipt    | 3PCA-Canceled                |           | Requestor 🗸     | Both 🗸       | Actions: Add Actio    |
| ÷       | 3PRA-Ready for Approval | 3PCA-Canceled                |           | Purchaser 🗸     | Both 🗸       | Actions: Add Actio    |
| +       | 3PRS-Ready to Send      | 3PCA-Canceled                |           | Purchaser 🗸     | Both 🗸       | Actions: Add Actio    |
| ÷       | 3PRS-Ready to Send      | 3PS-Sent                     |           | Purchaser 🗸     | Both 🗸       | Actions: Validate     |
| +       | 3PS-Sent                | 3PCA-Canceled                | ✓         | Purchaser 🗸     | Both V       | Actions: Add Actio    |

Verify the changes have been saved and that the Actions for Fiscal Year show Validate E.

Please note: This process only is required for the Purchase Order **Document Type**.

## **OSD Help Desk Resources**

OSD Help Desk personnel are available to assist you by phone at 888-MA-State (627-8283) or via email at <u>OSDHelpDesk@mass.gov</u>. Help Desk hours are 8:00 a.m. to 5:00 p.m. ET, Monday through Friday.